## **CONFIGURACIÓN GENERAL DE TARJETA TURBOSIM PRO 5G**

**IMPORTANTE**: Es importante saber la compañia de origen de dispositivo. Si no sabe de qué compañía es su iPhone pida ese dato en: <u>desbloquearcelular.mx</u>

 Ordenar con el imei 2 en el servicio de qpe en el servidor, una vez exitoso le arrojara un codigo, con este codigo ingrese a la pagina <u>https://m.simhub.cn/uni/pages/mine/qpe/qpecustom</u> donde le pedira el imei, en este paso se ingresa el imei 2 y el codigo arrojado por nuestro servidor. Una vez customizada la esim enviara a otra pagina donde solo hay que poner el codigo de verificacion para que arroje el codigo QR.

En el telefono:

MEID

Display & Brig
Display & Brig
 Home Screen
 Accessibility
 Wallpaper
 Siri & Search
 Face ID & Pas

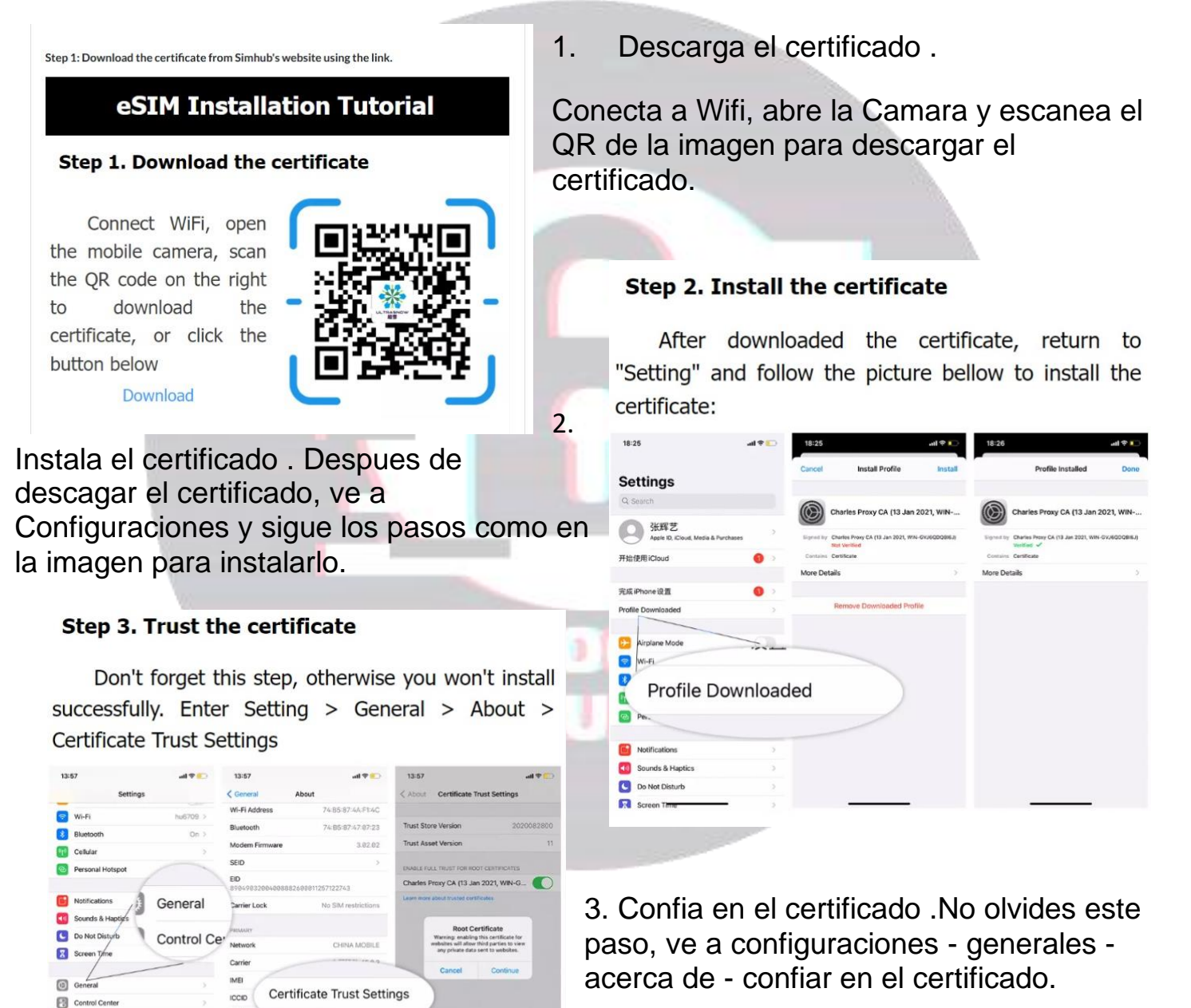

## Step 4. Configure WiFi proxy

Enter Settings>>Wi-Fi>>Click your connectedWiFi>>Drawtothebottom>>ConfigureProxy>>C12300:rserverandport>>Storage (click to save to take effect)

server: qpe.simhub.cn

port: 12345

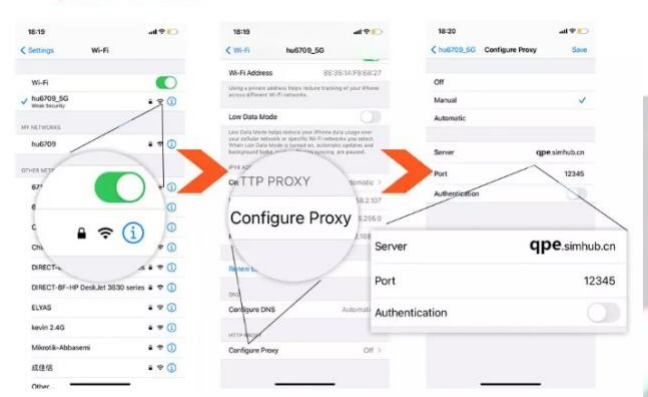

Ingresa dentro de ajustes al apartado redes moviles o celular y haz click en agregar plan celular o add cellular plan

6. Una vez escaneada la esim dale siguiente a todo y espera a que quede agregada la esim, una vez agregada elimina el proxy del wifi y elimina el perfil

Nota: si no se remueve el perfil no podras acceder a internet

7. Despegue el adhesivo y pegue la tarjeta **TURSBOSIM** en el chip. Colóquela en la bandeja del SIM del iPhone. **IMPORTANTE**. Despegue el adesivo con cuidado para no dañar el chip

Introduzca la bandeja con el chip y la tarjeta **TURBOSIM**. Saldrá un menú en pantalla, seleccione for **Esim Mode QPE**, posterior a esto haga click en la compañía que es su equipo.

8. **IMPORTANTE**: después de darle en Aceptar no haga nada más. **No presione en continuar**, espere en esa pantalla hasta que el teléfono se desbloquee de la pantalla el solo.

9. Saldra una ventana de Nuevo plan celular, solo es configurar la nueva linea aparece como +52 y siempre ponerla como principal para datos y llamadas, dar click en siguiente y solo va a tomar señal

6. Cuando se haya desbloqueado la pantalla entre de nuevo en /**Datos celulares** y entre en

Este metodo es 100% estable, trate de activar con chips 2024 de cualquier compañía.

4. configura el proxy . Ingres a configuraciones - Wifi - y Da click en el boton de info (i) - Configurar proxy - Manual ...
Ingresa el server y puerto de la imagen .

Server: qpe.simhub.cn

Step 5. Add cellular plan

Port: 12300

5.

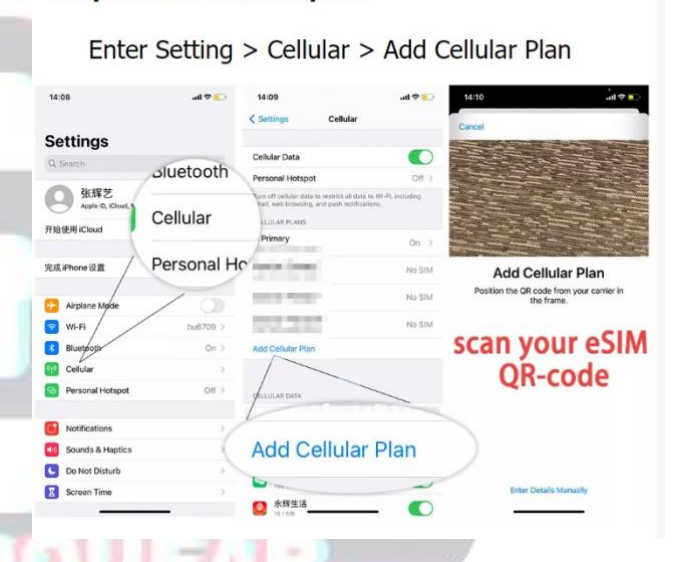